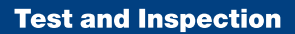

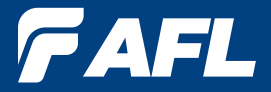

# FLX380 FlexTester User Guide

www.AFLglobal.com or (800) 321-5298, (603) 528-7780

#### **Table of Contents**

| Safety Information4                                                                                                    | 1                                                                                                    |
|----------------------------------------------------------------------------------------------------|----------------------------------------------------------------------------------------------------|
| General Information                                                                                                    | 5                                                                                                    |
| FLX380 Hardware Features       6         Front Panel (Keys and Display)       6         Top Panel (Test Ports)       7         Side Panel (USB and Power Ports)       7         Front Panel Keys       8                                                                                                    | <b>5</b><br>7<br>7<br>3                                                                                                 |
| FLX380 Models                                                                                                    | J                                                                                                    |
| PLX300 Setup       OTDR Modes       S         Light Source and Power Meter Mode       S         Main Menu       1         Selecting a Test Mode       1         Understanding OTDR Test Parameters       1         Understanding OTDR Test Parameters       1         Setting Test Parameters       1         FTTx – In Service Test Mode Settings (FLX380-103 only)       1         FTTx - PON Construction Test Mode Settings       1         Full Auto Test Mode Settings       1         Real Time Test Mode Settings       1         Expert Test Mode Settings       1         Event Thresholds: FTTx – In Service mode       1         Event Thresholds: FTTx – In Service mode       1         Event Thresholds: FUIL Auto mode       1         Event Thresholds: FUIL Auto mode       1         Event Thresholds: Expert mode       1         Fiber Menu Settings       1         General Settings       1         General Settings       1         Light Source and Power Meter Settings       2         Trace Page Features       2         Event Table Page Features       2         Information Page Features       2         Information Page Features       2 | 7     )       10     10       11     13       14     15       15     16       17     18       19     22       23     24 |
| Running OTDR Tests and Viewing Results                                                                                                    | 25                                                                                                    |
| To Start a Test                                                                                                    | 25<br>25                                                                                                    |

### **Table of Contents**

| File Manager System                                  |    |
|------------------------------------------------------|----|
| 5 7                                                  | 26 |
| File Manager – Jobs Page                             | 26 |
| File Manager – Cables Page                           | 27 |
| File Manager – Results Page                          | 28 |
| File Manager – Save As Page                          | 29 |
| Creating New Cables (folders) Using the Save As Page | 30 |
| Selecting a Cable as the Current Cable (folder)      | 30 |
| Saving Test Results                                  | 30 |
| Opening Files (Reviewing Saved Results)              | 30 |
| Deleting Jobs/Cables/Results                         | 31 |
| Transferring Files to a PC via USB                   | 31 |
| Maintenance Tips                                     | 31 |
| Dust Caps                                            | 31 |
| Clean Test Cables and Fiber-under-Test (FUT)         | 32 |
| Clean Optical Ports                                  | 32 |
| Recharging Batteries                                 | 33 |
| Repair and Calibration                               | 33 |
| Prepaid Calibration Plans                            | 33 |
|                                                      | 24 |
| How to View Version Information                      | 34 |

# **Safety Information**

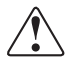

**WARNING!** Use of procedures or adjustments other than those specified herein may result in hazardous radiation exposure.

| 1310/1550 nm OTDR/OLS port<br>1310/1490/1550 nm OTDR/OLS port<br>1310/1550/1625 nm/Live Fiber filter/PON meter<br>OTDR/OLS port | This is a CLASS I LASER<br>output                             |
|----------------------------------------------------------------------------------------------------|---------------------------------------------------------------|
| VFL port                                                                                                    | This is a CLASS II LASER<br>output. Do not stare into<br>beam |

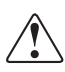

**WARNING!** Use only the specified AC adapter. Use of another type of AC adapter can damage the instrument and create the danger of fire and electrical shock.

**WARNING!** To avoid the danger of fire and electrical shock:

- Never use a voltage that is different from that for which the AC adapter is rated.
- Do not plug the unit into a power outlet that is shared by other devices.
- Never modify the power cord or excessively bend, twist, or pull it.
- Do not allow the power cord to become damaged. Do not place heavy objects on the power cord or expose it to heat.
- Never touch the AC adapter while your hands are wet.
- Should the power cord become seriously damaged (internal wiring exposed or shorted), contact the manufacturer to request servicing.

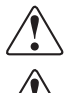

**CAUTION!** Do not run any tests or perform functions that activate an FLX380 laser unless fiber is attached to the corresponding OTDR port.

**CAUTION!** To avoid serious eye injury, never look directly into the optical outputs of fiber optic network equipment, test equipment, patch cords, or test jumpers. Refer to your company's safety procedures when working with optical systems.

**NOTICE:** A FLX380 contains no user serviceable parts. Except for changing batteries and cleaning optical ports, this instrument must be returned to NOYES or authorized agents for repair and calibration.

**IMPORTANT:** Proper care in handling should be taken when using any precision optical test equipment. Scratched or contaminated optical connectors can impact the performance of the instrument. It is important to keep the dust caps in place when the unit is not being used.

# **General Information**

This user's guide provides operating instructions for testing fiber optic networks with the FLX380 FlexTester and assumes that you have basic knowledge about testing fiber optic networks. The purpose of this user's guide is to explain how to use and maintain your FLX380 FlexTester. Please check our web site at www.AFLglobal.com, NOYES Test and Inspection for updates to this manual, software updates, and additional application information. If you have any questions about your FLX380 and recommended accessories, or if you need technical or sales support, please contact NOYES Customer Service.

### **Contacting Customer Service**

You may call NOYES Customer Service between 8 AM and 5 PM, United States Eastern Time.

Phone 800-321-5298 603-528-7780 Fax 603-528-2025 Mail: NOYESTechSupport@AFLglobal.com

### **Recommended Accessories**

Fiber optic test jumpers are required to connect an FLX380 to the fiber under test. Test jumpers must have the same core and cladding size as the fiber under test. The connector at one end of the test cable must mate with the appropriate optical port on the FLX380. The connector on the other end must mate with the fiber optic link under test.

Launch and Receive cables are required to measure the insertion loss and reflectance of the near-end and far-end connectors respectively, on the fiber link being tested. NOYES Fiber Rings may be used as Launch and Receive cables. Fiber Rings with a variety of lengths and connector styles are available from AFL. The table below helps in selecting the right test jumpers or cables for a test.

| То | o do the following                                                                               | Use the following<br>accessories to<br>connect OTDR to the<br>fiber under test | Use the following<br>accessories to<br>terminate far-end of<br>the fiber under test |
|----|--------------------------------------------------------------------------------------------------|--------------------------------------------------------------------------------|-------------------------------------------------------------------------------------|
| •  | Fault locate - find a break                                                                      | Test Jumper                                                                    | None                                                                                |
| •  | Measure link length                                                                              | (1-2 m typical)                                                                |                                                                                     |
| •  | Measure near-end connector loss                                                                  | Launch cable *                                                                 | None                                                                                |
| •  | Measure near-end connector reflectance                                                           |                                                                                |                                                                                     |
| •  | Measure both near-end connector loss and reflectance, and far-end connector loss and reflectance | Launch cable *                                                                 | Receive cable *                                                                     |
| •  | Measure end to end link loss and return loss                                                     |                                                                                |                                                                                     |

\* Such as NOYES 150 m Fiber Ring.

Minimum fiber ring length may be determined as follows:

- Determine the widest pulse width you expect to use for your testing application (e.g. 1 us).
- Divide the pulse width (in ns) by 10 ns/m, the approximate speed of light in glass fiber. This provides a length in meters.
- Multiply the length in meters by 3 to determine the minimum length of the launch fiber you should use.

# FLX380 Hardware Features

## Front Panel (Keys and Display)

The FLX380 front panel contains keys, indicator, and a display. The use of the [Power], [Menu], [Test], [Back], [Save], and [VFL] keys are fixed. The use of the soft function keys and arrow keys depends on which menu or editor submenu is displayed.

Function of each key is explained in the section titled 'Using FLX380 Keys'.

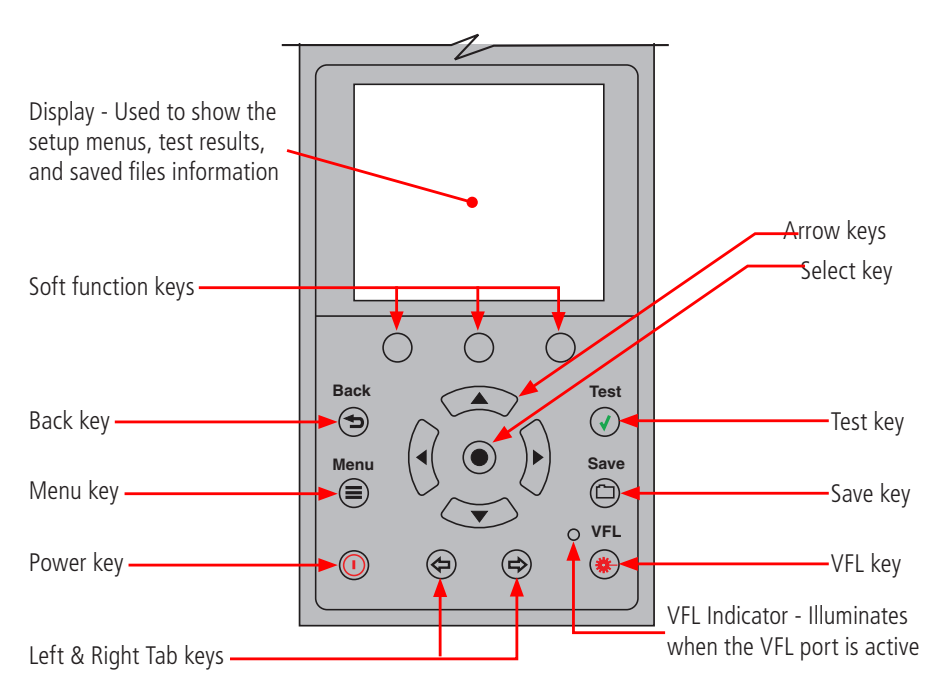

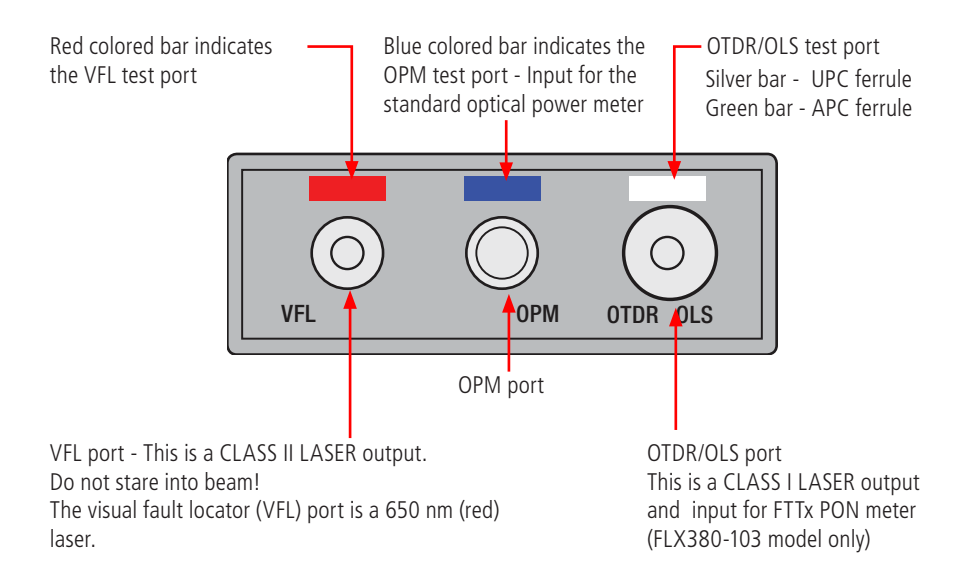

### Side Panel (USB and Power Ports)

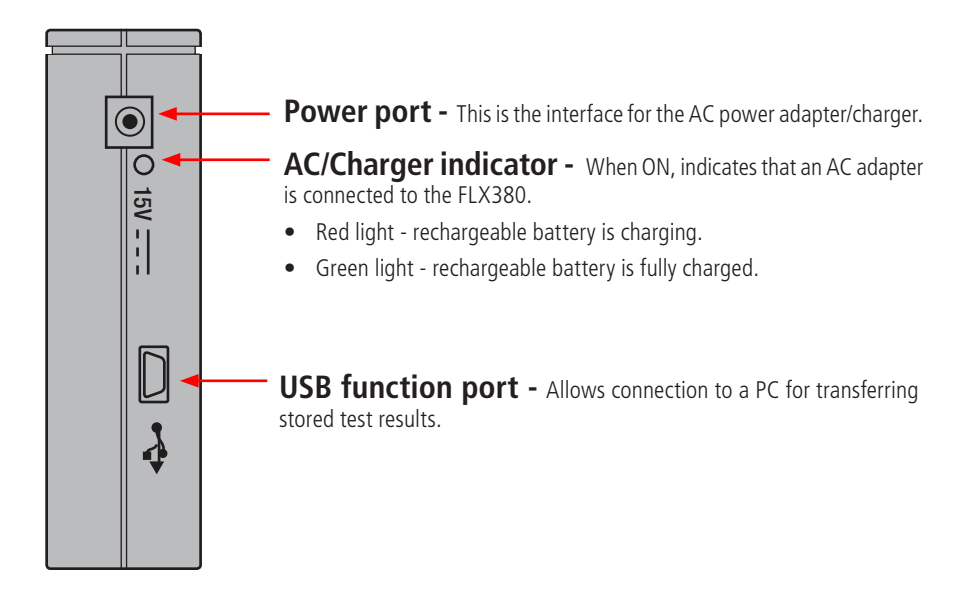

### Front Panel Keys

The use of each key is summarized in the table below.

| Key Symbol                      | Key Name                                    | Key Function                                                                                                    |  |  |
|---------------------------------|---------------------------------------------|----------------------------------------------------------------------------------------------------|--|--|
|                                 | Power                                       | Press and hold (~1 second) to turn the FLX380 on or off.                                                                                                    |  |  |
| ۲                               | VFL laser                                   | Visual Fault Locator (red laser)<br>ON - Press and hold (~1 second) LED will flash<br>ON - Press and hold (~1 second) LED will be solid<br>OFF - Press and hold (~1 second) LED should be OFF                                                                                                  |  |  |
|                                 | Menu                                        | Press to access the Main Menu.                                                                                                    |  |  |
| $( \Rightarrow ( \Rightarrow )$ | Left and<br>Right Tab<br>keys               | Press to display the next/previous available Menu Tab or Test View Tab.                                                                                                    |  |  |
|                                 | Arrow<br>(Navigation)<br>keys               | <ul> <li>The arrow keys provide several functions:</li> <li>Main Menu: these keys are used to navigate menus and change setup parameters.</li> <li>Trace Page: in the Zoom mode these keys are used to adjust zoom. In the Move mode, Left and Right keys are used to move cursors.</li> </ul> |  |  |
| ۲                               | Select (A/B)                                | <ul> <li>This key provides several functions:</li> <li>Main Menu: press this key to display a submenu (if available).</li> <li>Trace Page: press this key to toggle the active cursor between A and B</li> </ul>                                                                               |  |  |
|                                 | Back                                        | Press once to return the previous page.<br>Press one or more times, depending on which menu or editor<br>submenu is displayed, to return to the Main Menu.                                                                                                    |  |  |
| $\checkmark$                    | Test                                        | Press to start or stop a test.                                                                                                    |  |  |
|                                 | Save                                        | <ul> <li>This key provides several functions:</li> <li>Save the currently displayed test results</li> <li>Set current folder</li> <li>Set current file name</li> <li>Review results</li> </ul>                                                                                                 |  |  |
| (F1)                            | Soft<br>function<br>keys (under<br>display) | The label shown in the display above each soft key (F1, F2 or F3) indicates the current function for that key. Press to select the indicated function.                                                                                                    |  |  |

# FLX380 Models

| AFL No.    | Description                                                                  |
|------------|------------------------------------------------------------------------------|
| FLX380-100 | 1310/1550 OTDR with integrated 1310/1550 OLS, OPM and VFI                    |
| FLX380-102 | 1310/1490/1550 OTDR with integrated 1310/1490/1550 OLS, OPM and VFI          |
| FLX380-103 | 1310/1550/1625 OTDR / Live PON OTDR with integrated 1310/1550 OLS, OPM, VFI, |
|            | ServiceSafe <sup>™</sup> live PON detection and PON Power Meter              |

The FLX380 FlexTester is available in four models as indicated below:

# FLX380 Setup

### **OTDR Modes**

| Test Mode                  | Network                   | Applications                                                                                                    | Setup               |
|----------------------------|---------------------------|----------------------------------------------------------------------------------------------------|---------------------|
| FTTx – In<br>Service       | ← D PON                   | PON power meter<br>Customer fiber fault location<br>(fiber may be live or dark).<br>Test live fibers through<br>splitter. | Auto or Semi-Auto   |
| FTTx – PON<br>Construction |                           | End-to-end loss<br>Splitter loss<br>Feeder fiber fault location                                                           | Semi-Auto           |
| Full Auto                  | Long-haul Metro<br>Access | Fault location<br>End-to-end loss<br>Connection loss & reflection<br>Splice loss                                          | Auto                |
| Real Time                  | Any                       | Short range fault location<br>First connector check<br>Fusion splice check<br>Mechanical splice tuning                    | Semi-Auto           |
| Expert                     | Any                       | For experienced users                                                                                                    | Manual or Semi-auto |

#### Light Source and Power Meter Mode

| Test Mode | Application                                                                                               |
|-----------|----------------------------------------------------------------------------------------------------|
| SOURCE    | Measure end-to-end loss or trace fibers using the tone feature and a NOYES Optical Fiber Identifier (OFI) |
| METER     | Measure optical power or fiber loss                                                                       |

#### Main Menu

#### Main Menu - FLX380-103 model shown

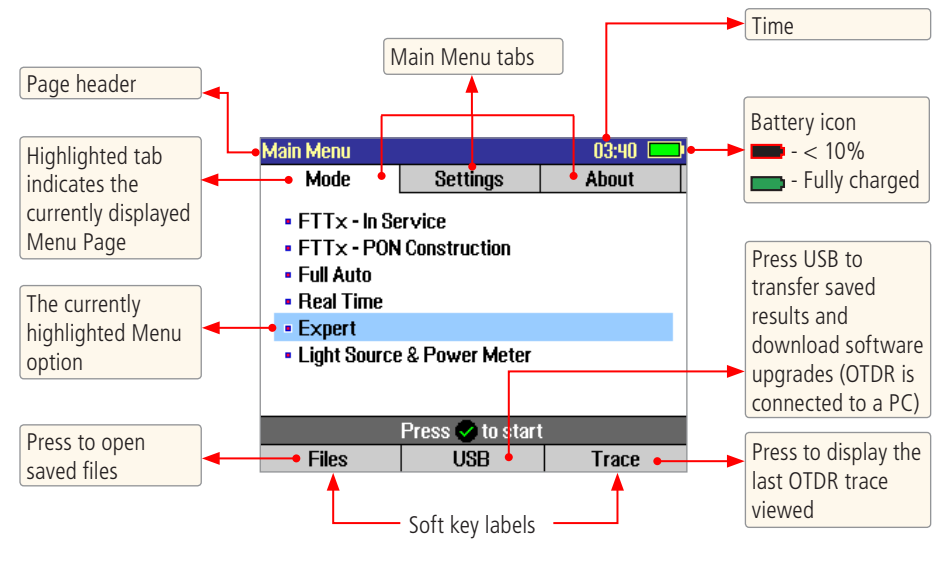

#### **Selecting a Test Mode**

- 1. Press the Menu key to display the Main menu. The Mode menu page (A) is displayed by default.
- 2. Use  $\blacktriangle$  keys to highlight the desired Test Mode.
- 3. Press the Select (•) key to display a settings submenu for the highlighted Test Mode. From this submenu:

Use keys to highlight the desired setup parameter.

Use **I** keys to set/change the highlighted parameter.

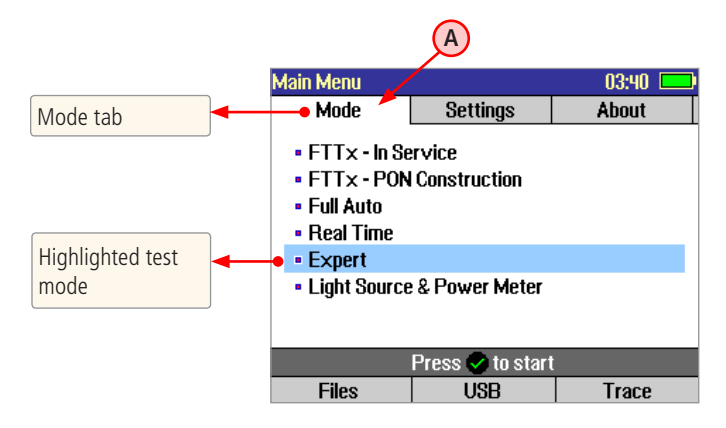

### **Understanding OTDR Test Parameters**

| Parameter  | Description                                                                                                    |
|------------|----------------------------------------------------------------------------------------------------|
| Range      | The [Range] parameter determines the distance range of the full (unzoomed) trace. It also determines the distance between data points in the trace: the longer the range, the wider the data point spacing. We recommend selecting the shortest distance range that is longer than the fiber under test. For example, to test a fiber that is 1.5 km long, select the 3 km range.<br>Available [Range] values: 250 m, 500 m, 1, 1.5, 3, 6, 15, 30, 60, 120, 240 km |
| Pulse      | The FLX380 can operate using different pulse widths. Short pulse widths provide the shortest event and attenuation dead zones. Long pulse widths provide the range needed to test long fibers.<br>Available [Pulse] values: 5, 10, 30, 100, 300 ns, 1, 3, 10 µs.                                                                                                    |
| Averaging  | The [Averaging] parameter determines the duration of a timed test and the number of trace averages performed. The longer the test the smother the trace. Available [Averaging] values: 5, 10, 15, 30, 60, 90, 180 sec.                                                                                                    |
| Resolution | Available: [Normal] or [High].<br>Set to [High] to see events that are close together; set to [Normal] for longer range.                                                                                                    |

#### **Setting Test Parameters**

#### Range

Range should normally be set to a value longer than the known length of the fiber under test. Shorter values may be used to obtain a higher resolution trace of the initial portion of the fiber. If you do not know the length of the fiber, start with a quick scan using a long range to determine where the fiber end is, then re-scan with a more appropriate range setting.

**Note:** The FLX380 automatically determines the appropriate Range setting In Full Auto and FTTx - In Service modes.

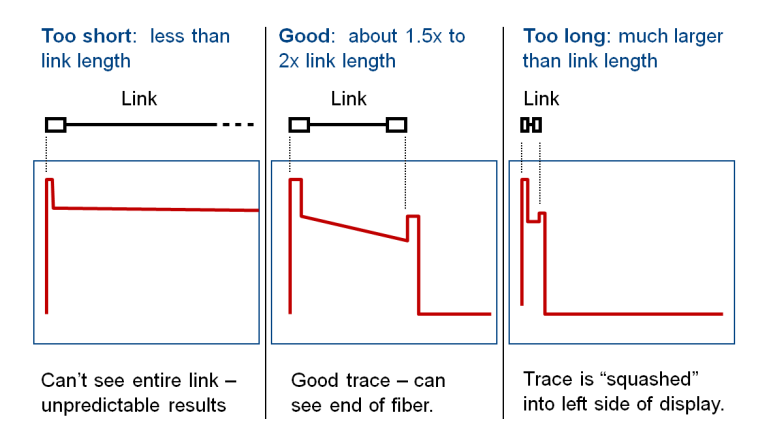

#### Pulse width

Narrow pulse widths provide better resolution. That is, they may be used to detect events which are close together. However, narrower pulse widths inject less optical energy into the fiber-under-test, resulting in a noisier trace (lower dynamic range). If a narrow pulse width is used on a long fiber, the trace may reach the noise floor before the end of the fiber is reached.

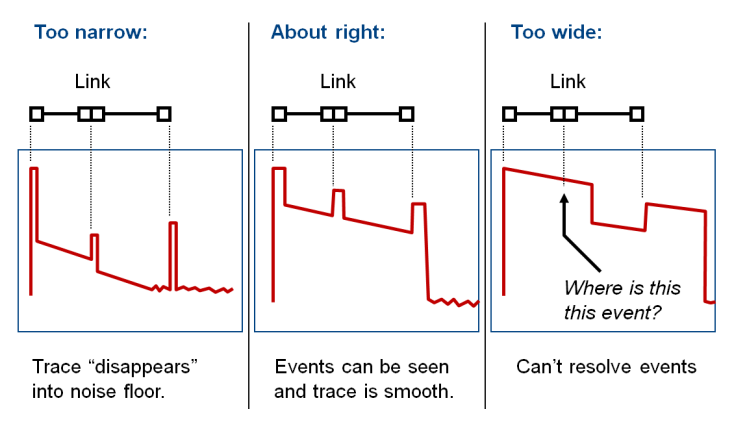

#### Averaging

Longer averaging times improve dynamic range and can be used to compensate for some of the range lost when selecting a narrow pulse width. However, tests take longer to complete.

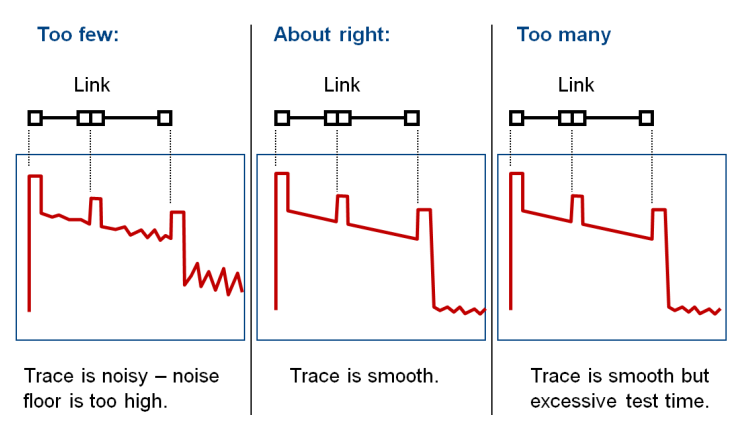

#### Resolution

"Normal" resolution averages a higher number of traces than "High" resolution does in a given time frame by using a more coarse data-spacing. Events in the event table may be more precisely located using High resolution.

### FTTx – In Service Test Mode Settings (FLX380-103 only)

In the FTTx – In Service mode (available only in the FLX380-103 model) the first page displays received FTTx PON power at 1490 and 1550 nm. On dark fibers users can test at 1310/1550 nm. On live fibers users can test only at 1625 nm.

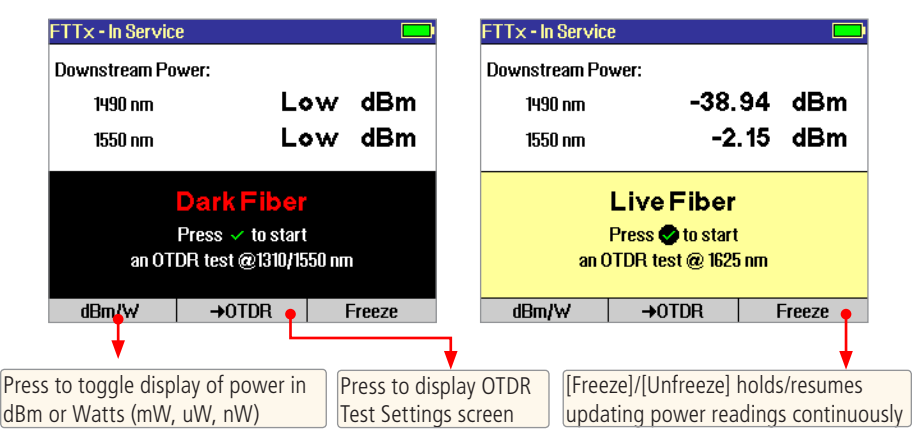

In all other models, if users try to test a live fiber, a warning message is displayed and users are not allowed to continue the test.

- If a live fiber is detected, the 'Live Fiber' screen is displayed (OFL 280-103 only). Press the 
   Test key to continue testing at 1625 nm
- If a live fiber is not detected, an FLX380-103 OTDR will continue testing at the selected wavelengths.

#### FTTx – In Service OTDR Test Settings screen

| FTTx - In Se | ervice  |            |               |                                         | FTTx - In S | ervice  |          |          |
|--------------|---------|------------|---------------|-----------------------------------------|-------------|---------|----------|----------|
| Test         | Event   | Fiber      | Cables        |                                         | Test        | Event   | Fiber    | Cab      |
| Waveleng     | th      | 1310/19    | 550/1625 nm   |                                         | Wavelen     | jth     | 1310/1   | 550/162  |
| Test         |         | Thro       | ough Splitter |                                         | Test        |         | Custom   | er Fiber |
| PON          |         |            | 1×32          |                                         |             |         |          |          |
|              |         |            |               |                                         |             |         |          |          |
|              |         |            |               |                                         |             |         |          |          |
|              |         |            |               |                                         |             |         |          |          |
|              |         |            |               |                                         |             |         |          |          |
|              | Press v | o to start |               |                                         |             | Press 🗸 | to start |          |
| Files        | Power   | Meter←     | Trace         |                                         | Files       | Power   | Meter←   | Trac     |
|              |         |            |               |                                         |             |         |          |          |
|              |         |            |               | Press to display PON power meter screen |             |         |          |          |

This screen is used to configure FTTx – In Service to:

- test the customer drop fiber only
- or test through the splitter

When Test [**Through Splitter**] is selected, the user must specify the PON split ratio. Available PON split ratio settings are 1x8, 1x16, 1x32, and 1x64. If cascaded splitters are used and you wish to see through both, multiply together the larger numbers of the two cascaded splitters and use this value to select the PON split ratio.

Example: Cascaded 1x4 and 1x8: Multiply 4 and 8 = 32. Select PON split ratio of 1x32.

### FTTx - PON Construction Test Mode Settings

In this test mode, the user may select the desired test wavelength(s) and set the [Range] and [PON] parameters.

From the Mode menu, display the FTTx - PON Construction page.

Use **A** keys to highlight the desired test setup parameter to set.

Use **I** keys to set/change the highlighted parameter.

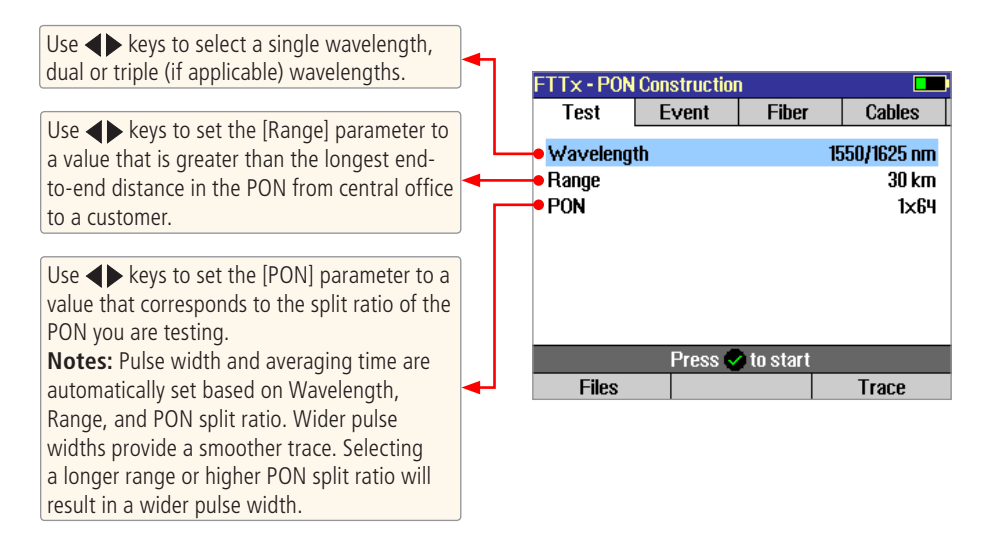

#### **Full Auto Test Mode Settings**

In this test mode, the user may select the desired test wavelength(s) while the [Range], [Pulse], [Averaging], and [Resolution] parameters are set by the FLX380.

- 1. From the Mode menu, display the Full Auto page.
- 2. Use **I** keys to select a single wavelength or dual or triple (if applicable) wavelengths.

|                                                |   | Full Auto  | _     |              |              |
|------------------------------------------------|---|------------|-------|--------------|--------------|
| Use <b>I</b> keys to select the desired single |   | Test       | Event | Fiber        | Cables       |
| wavelength or dual and triple (if applicable)  |   | • Waveleng | th    |              | 1310/1550 nm |
| wavelengths.                                   |   |            |       |              |              |
|                                                | J |            |       |              |              |
|                                                |   |            |       |              |              |
|                                                |   |            |       |              |              |
|                                                |   |            |       |              |              |
|                                                |   |            | Press | s 🥏 to start |              |
|                                                |   | Files      |       |              | Trace        |

### **Real Time Test Mode Settings**

In the Real Time test mode, the user may set the [Auto Setup] parameter to [Off] or [By Range].

- **[Off]:** Setting the [Auto Setup] parameter to [Off], allows the user to set the [Range], [Pulse], and [Resolution] parameters.
- **[By Range]:** Setting the [Auto Setup] option to [By Range], allows the user to set the [Range] and [Resolution] parameters while the [Pulse] parameter is set by FLX380.
- 1. From the Mode menu, display the Real Time page.
- 2. Use **A** keys to highlight the desired setup parameter.
- 3. Use **()** keys to set/change the highlighted parameter.

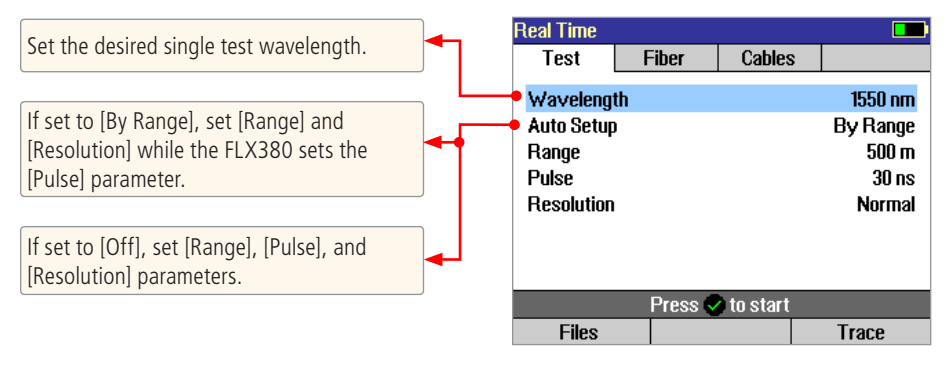

### **Expert Test Mode Settings**

In the Expert test mode, the user may set the [Auto Setup] parameter to [Off] or [By Range].

- **[Off]:** Setting the [Auto Setup] parameter to [Off], allows the user to set the [Range], [Pulse], [Averaging], and [Resolution] parameters.
- **[By Range]:** Setting the [Auto Setup] option to [By Range], allows the user to set the [Range], [Averaging], and [Resolution] parameters while the [Pulse] parameter is set by the FLX380.
- 1. From the Mode menu, display the Expert mode page.
- 2. Use  $\blacktriangle$  keys to highlight the desired test setup parameter.
- 3. Use  $\triangleleft$  keys to set/change the highlighted parameter.

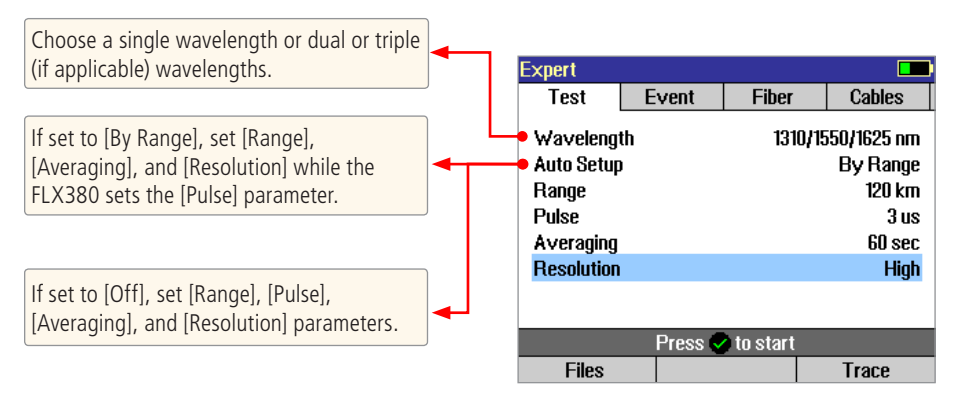

### **Event Threshold Settings**

Event threshold settings may be modified in FTTx - In Service, FTTx - PON Construction, Full Auto, and Expert test modes.

### Event Thresholds: FTTx – In Service mode

In the FTTx - In Service test mode the [Event] parameter is set to [Auto] by default.

- 2. Use **A** keys to highlight the desired setup parameter.
- 3. Use  $\triangleleft$  keys to set/change the highlighted parameter.

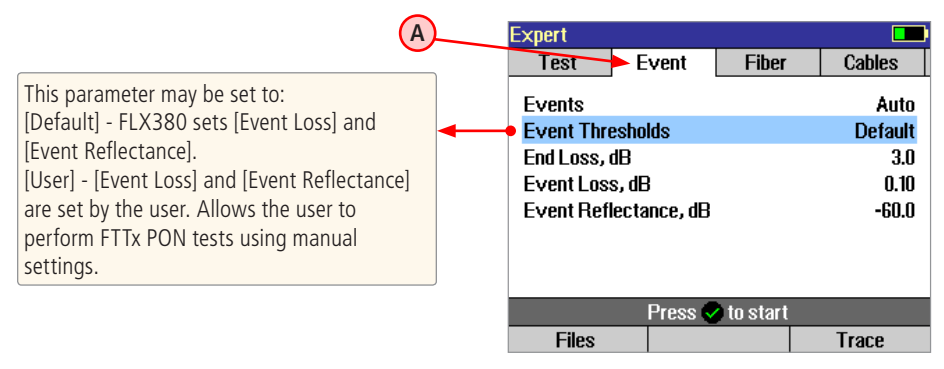

**Note:** Event Loss and Reflectance threshold settings are used to determine whether or not a detected anomaly should be reported as an event and included in the event table, and if so how it should be classified by event type (e.g. as a reflective or non-reflective event).

Types of events are described in section titled "Event Types".

### Event Thresholds: FTTx – PON Construction mode

In FTTx – PON Construction mode, the [Events] parameter is set to [Auto] by default and may not be disabled.

- 1. From the FTTx PON Construction test mode page, display the Event menu (A) using  $\langle + \rangle$  keys.
- 2. Use **A** keys to highlight the desired setup parameter.
- 3. Use  $\triangleleft$  keys to set/change the highlighted parameter.

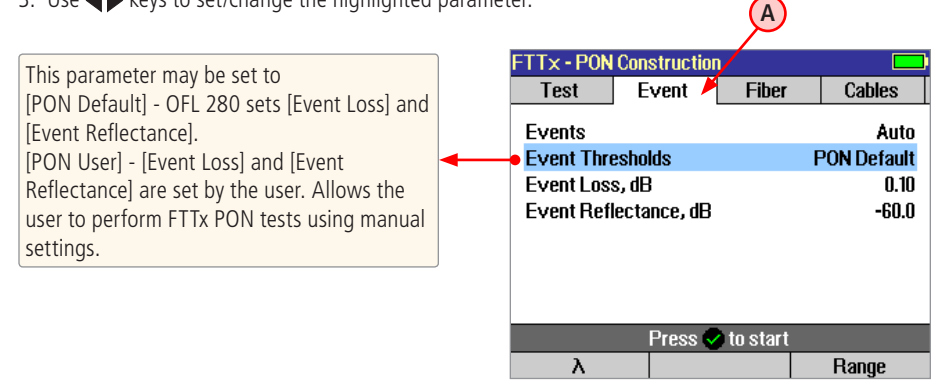

### Event Thresholds: Full Auto mode

In Full Auto mode, the [Events] parameter may be set to [Auto] or [Off]. When set to [Auto], automatic event detection is enabled, applying user-set End Loss, Event Loss, and Event Reflectance thresholds. Thresholds are adjusted as follows:

- 2. Use AV keys to highlight the desired setup parameter.
- 3. Use **\** keys to set/change the highlighted parameter.

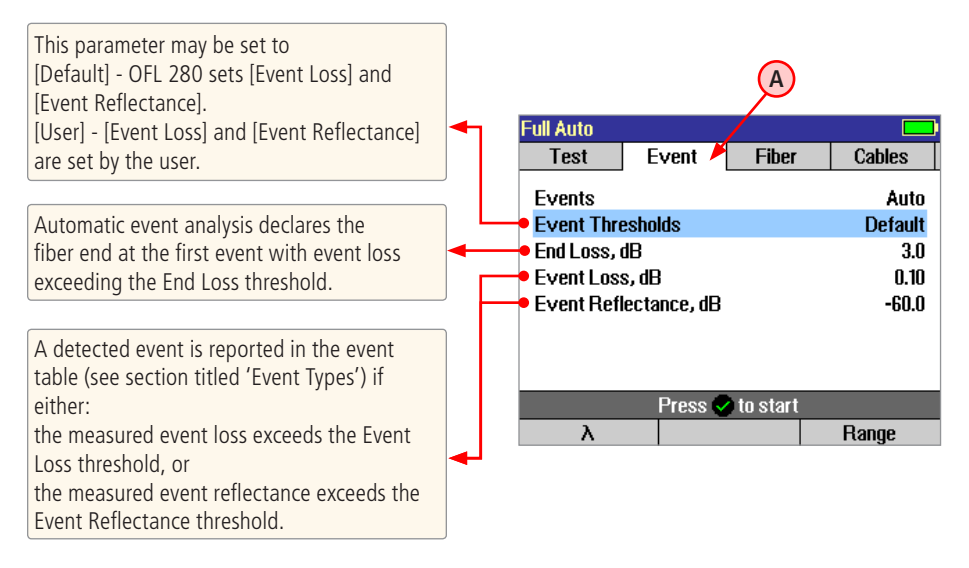

### Event Thresholds: Expert mode

In Expert mode, the [Events] parameter may be set to [Auto] or [Off]. When set to [Auto], automatic event detection is enabled, applying user-set End Loss, Event Loss, and Event Reflectance thresholds. Thresholds are adjusted as follows:

- 1. Use  $\blacktriangle$  keys to highlight the desired setup parameter.
- 2. Use **A** keys to set/change the highlighted parameter.

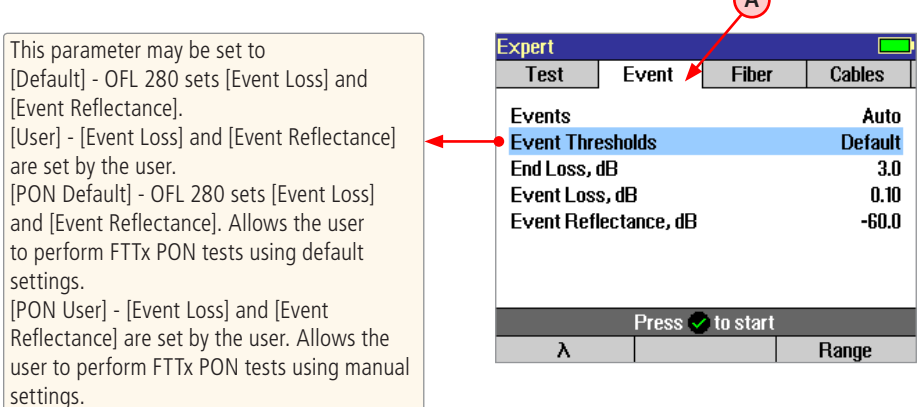

### **Fiber Menu Settings**

The Fiber menu page allows selecting the Fiber Type between default - [SMF-28e] and [User]

- [SMF-28e] sets the default Index (Group Index of Refraction) and BC (Backscatter Coefficient) values to those of SMF-28e type fiber
- [User] allows entering user selectable Index (Group Index of Refraction) and BC (Backscatter Coefficient) values

#### Notes:

- Using the default Index and BC values is generally recommended.
- Enter the [User] Index and BC values only if you know the specifications of the particular fiber you are testing and these specifications are significantly different from the default SMF-28e numbers.

#### To Set Fiber Parameters

- From the current OTDR test mode menu, use ⇐ ➡ keys to display the Fiber menu page A.
- 2. Use keys to highlight the desired parameter to set.
- 3. Use **↓** keys to change the highlighted parameter.

| Expert         Cables           Test         Event         Fiber         Cables           Fiber Type         SMF-24         Index @1310         1.46           BC @1310, dB         -79         Index @1550         1.46           BC @1550, dB         -82         Index @1625         1.46           BC @1550, dB         -82         Index @1625, dB         -83 |             |         |          | A       |
|----------------------------------------------------------------------------------------------------|-------------|---------|----------|---------|
| Test         Event         Fiber         Cables           Fiber Type         SMF-24           Index @1310         1.46           BC @1310, dB         -79           Index @1550         1.46           BC @1550, dB         -82           Index @1625         1.46           BC @1550, dB         -82           Index @1625, dB         -83                         | xpert       |         |          |         |
| Fiber Type         SMF-20           Index @1310         1.460           BC @1310, dB         -79           Index @1550         1.460           BC @1550, dB         -82           Index @1625         1.460           BC @1625, dB         -83                                                                                                    | Test        | Event   | Fiber 🗡  | Cables  |
| Index @1310         1.46.           BC @1310, dB         -79           Index @1550         1.46.           BC @1550, dB         -82           Index @1625         1.46.           BC @1625, dB         -83                                                                                                    | Fiber Type  |         |          | SMF-28e |
| BC @1310, dB         -79           Index @1550         1.460           BC @1550, dB         -82           Index @1625         1.463           BC @1625, dB         -83                                                                                                    | Index @131  | J       |          | 1.4677  |
| Index @1550         1.460           BC @1550, dB         -82           Index @1625         1.463           BC @1625, dB         -83                                                                                                    | BC @1310, o | В       |          | -79.6   |
| BC @1550, dB -82<br>Index @1625 1.463<br>BC @1625, dB -83                                                                                                    | Index @155  | )       |          | 1.4682  |
| Index @1625 1.463<br>BC @1625, dB -83                                                                                                    | BC @1550, i | IB      |          | -82.0   |
| BC @1625, dB -83                                                                                                    | Index @162  | ō       |          | 1.4690  |
|                                                                                                    | BC @1625, i | IB      |          | -83.0   |
| Denes As start                                                                                                    |             |         |          |         |
| Press V to start                                                                                                    |             | Press 🗸 | to start |         |
| λ Range                                                                                                    | λ           |         |          | Range   |

### **Cables Menu Settings**

**Note:** Launch and Receive cables are required to measure the insertion loss and reflectance of the near-end and far-end connectors respectively, on the fiber link being tested. See section titled "Recommended Accessories" for details and recommended launch and receive cable lengths.

**Launch Cable (Launch Cord)** - A test cable used to connect an OTDR to the near end of the link under test. To accurately measure the loss of the first connection to the fiber-under-test, determine the widest pulse width you expect to use (in ns), divide this by 10 ns/m to convert pulse width to its equivalent fiber length, then multiply by 3 to determine the minimum recommended launch fiber length.

**Receive Cable (Tail Cord)** - A test cable used to terminate the far end of the link under test. To accurately measure the loss of the last connection, use a receive cable at least as long as the recommended launch cable length.

To set Launch/Receive Cable parameter:

- 1. From the current OTDR test mode menu, use  $\langle - - \rangle$  keys to display the Cables menu page (A)
- 2. Use  $\blacktriangle$  keys to highlight the desired setup parameter.
- 3. Use  $\triangleleft$  keys to set/change the highlighted parameter.

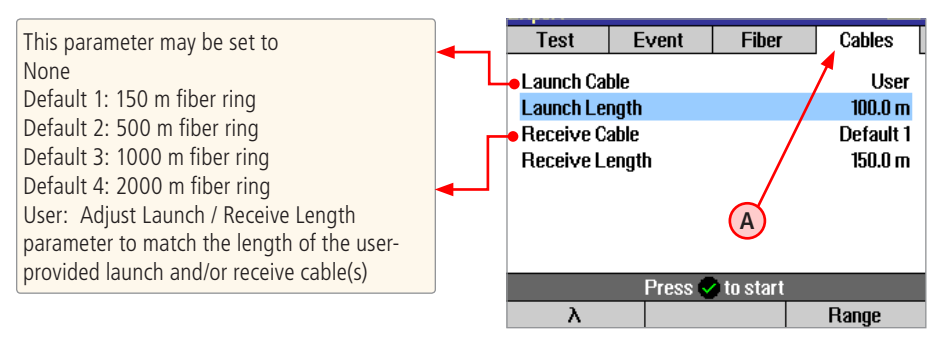

#### **General Settings**

The General Settings page contains [Language], [Date & Time], and [Distance] settings.

- [Language] allows selecting a language from a list of available languages
- [Date & Time] provides time & date setup functions
- [Distance Units] distance units of measurement setting impact how new and saved traces are displayed. Changes made to distance units will impact currently viewed results and future tests.
- 1. From the Main menu, display the Settings page A using  $\Leftarrow \Rightarrow$  keys.
- 2. Using use **A** keys navigate up/down the list to highlight the desired setup parameter.

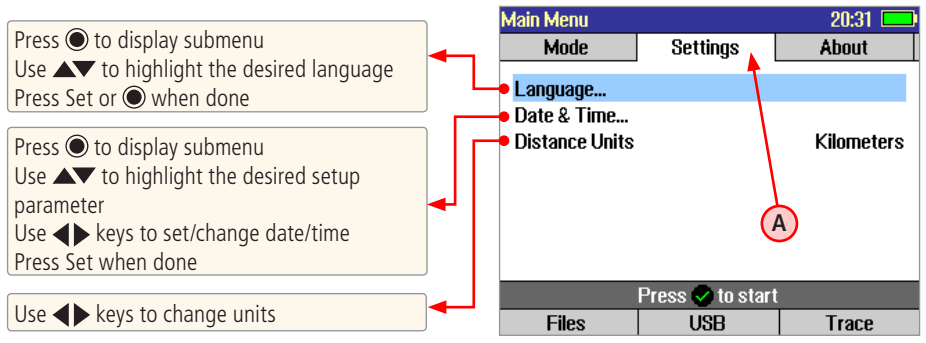

### Light Source and Power Meter Settings

#### Light Source Operation

After enabling the Light Source & Optical Power Meter test mode or turning the [Laser] option On, let the laser stabilize for approximately five minutes.

- 1. Use  $\blacktriangle$  keys to highlight the desired light source setup parameter.
- 2. Use  $\triangleleft$  keys to change the highlighted parameter.

Turn the current light source laser on or off.

Set up the light source for CW (continuous wave), 1 kHz, 2 kHz, 270 Hz, or 330 Hz tone, or Wave ID operation.

Set up the light source for the desired wavelength operation.

#### **Optical Power Meter Operation**

- 1. Press the [Ref/Set] soft key to see the Reference value (in dBm) for several seconds, then display will return to dB mode.
- 2. To set a new OPM reference level, hold the [Ref/Set] key until you see REFERENCE [SAVED]. This takes about one second.
- 3. When you release the [Ref/Set] soft key, the unit should display a loss value of about 0.0 dB.
- 4. You can sample and hold live POWER or LOSS readings by pressing the Test key. While a held value is shown you will see POWER [ STOPPED] or LOSS [STOPPED].
- 5. Press the Test key again to return to the live data view.

Use 🔺 to navigate source menu

Use **♦** to change source menu items

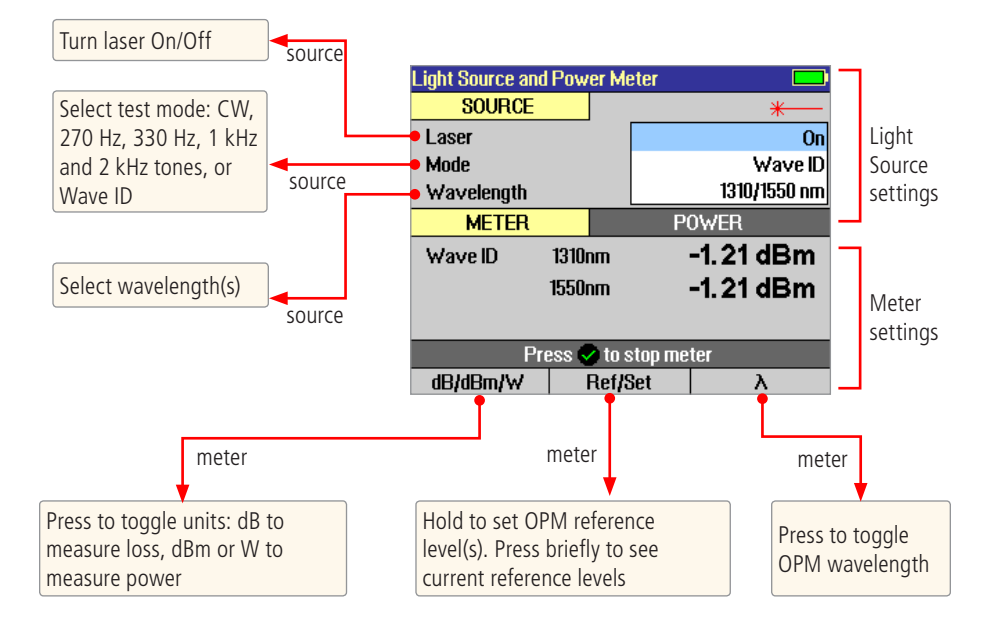

#### Wave ID Mode Feature

Wave ID is a powerful feature which cuts multi-wavelength testing time in half and eliminates user setup errors.

- When Wave ID is enabled in the Source, each wavelength is transmitted with a wavelength indicator. A Wave ID-compatible Power Meter will detect and synchronize its wavelength calibration factor to the transmitted wavelength, eliminating the need for the user at the Source fiber end from having to call the user at the Power Meter fiber end to tell him/her which wavelength is being sent.
- 2. When Wave ID is enabled with 1310/1550 or 1310/1490/1550 (FLX380-102 only) selected, the Source alternately sends each wavelength with its wavelength indicator. A Wave ID-compatible Power Meter detects and synchronizes to each wavelength in turn, enabling simultaneous, multi-wavelength measurements, cutting test time in half or more, eliminating the need for Source and Power Meter users to coordinate their wavelength settings, and avoiding measurement errors due to mismatched Source and Power Meter wavelength settings.
- 3. When Ref Set is pressed and held in Wave ID mode, references are set at each of the Wave ID wavelengths.

|          | Light Source and Pow |         |              |    |
|----------|----------------------|---------|--------------|----|
|          | SOURCE               |         | *            | -  |
|          | Laser                |         | 0            | in |
|          | Mode                 |         | Wavel        | D  |
|          | Wavelength           |         | 1310/1550 ni | n  |
|          | METER                | Р       | 0wer         |    |
| (A)      | Wave ID 1310         | nm      | -1.21 dBm    |    |
| $\smile$ | 1550                 | nm      | -1.21 dBm    |    |
| (B)      |                      | -       |              |    |
| U        | Press                |         |              |    |
|          | dB/dBm/W             | Ref/Set | λ            |    |

**Modulation indicator** automatically detects and reports modulation on the received optical signal, as follows:

Wave ID: Indicates single or multi-wavelength Wave ID signal received. The displayed wavelength(s) are determined from the received Wave ID signal.
270 Hz: Indicates received optical signal is a 270 Hz fiber-identifying tone.
330 Hz: Indicates received optical signal is a 330 Hz fiber-identifying tone.
1 kHz: Indicates received optical signal is a 1 kHz fiber-identifying tone.
2 kHz: Indicates received optical signal is a 1 kHz fiber-identifying tone.

Blank: Received optical signal is live traffic or an unrecognized test signal

#### 

Α

В

C

Wave ID detected or user-selected Power Meter wavelength calibration factor. When Wave ID is detected, the user may not change the wavelength value

#### Power or Loss Measurement

Displays measured power in dBm or Watts, or displays loss relative to the previously set reference level. When the Power Meter detects multi-wavelength Wave ID, wavelength and measured power or loss is displayed simultaneously at each of the received wavelengths.

### **Trace Page Features**

The illustration below and table on the next page describe the Trace Page features (example trace below includes a launch and receive cable).

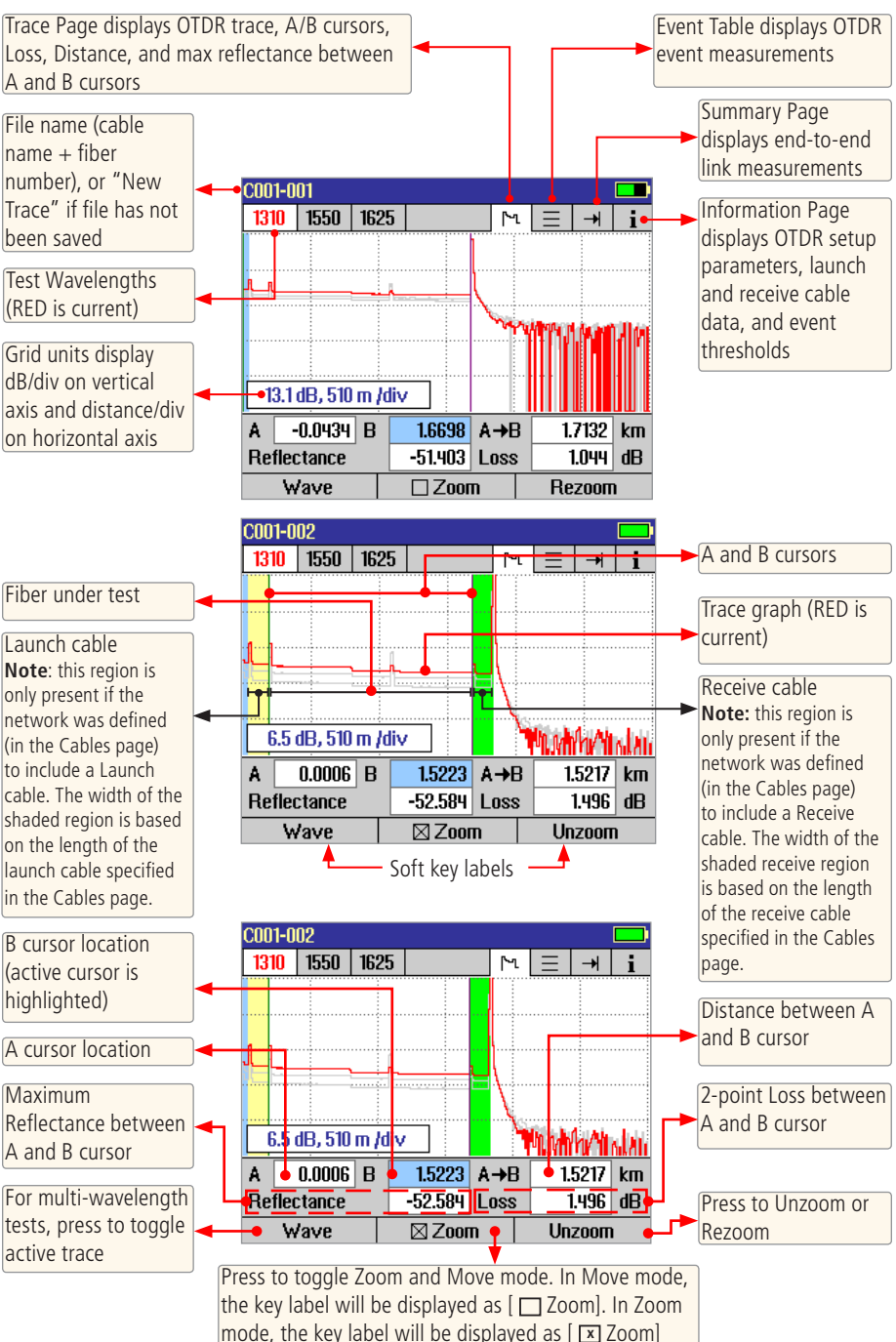

### **Event Table Page Features**

Event Table is always generated if testing in the FTTx - In Service or FTTx - PON Construction test mode and optionally generated if testing in the Full Auto or Expert test mode.

- 1. In the FTTx In Service and FTTx PON Construction modes, [Events] are set to [Auto] by default.
- 2. In the Full Auto and Expert modes, set Events to [Auto].

|                                                          |   |   | C001 | -002    |      |        |       |        |       |
|----------------------------------------------------------|---|---|------|---------|------|--------|-------|--------|-------|
|                                                          |   |   | 1310 | 1550    | 1625 |        | 1     | ۶<br>Ξ | → i   |
|                                                          |   |   |      |         |      |        |       |        |       |
| Trace Graph                                              |   |   |      |         | _    |        |       | TIM    | Thur  |
|                                                          |   | Г | No   | Locatio | n 1  | Гуре   | Refl. | Loss   | Fiber |
| Event Table displays:                                    |   |   |      | km      |      |        | dB    | dB     | dB/km |
| event location in user selected units, event             |   |   | 1    | 0.002   | 1    | ⊬      | -52.6 | 0.342  | [     |
| type, reflectance and loss in (dB), and loss/            |   |   | 2    | 0.600   | )    | $\sim$ |       | 0.728  |       |
| distance (dB/km)                                         |   |   | 3    | 0.9160  | )    | -1     | -61.4 | 0.066  |       |
|                                                          |   | L | 4    | 1.5248  | }    | →      | -59.6 |        |       |
| For multi-wavelength tests, press to toggle active trace | - |   | •    | Wave    |      | ΠZ     | loom  |        |       |

#### **Event Types**

| lcon | Event Type              | Description                                                                                                    |
|------|-------------------------|----------------------------------------------------------------------------------------------------|
| ┣━── | Start                   | The start of the fiber under test.                                                                                                    |
|      | End                     | The end of the fiber under test.                                                                                                    |
| -1   | Reflective Event        | An event with measurable loss and reflectance, typically caused by a connection or mechanical splice.                                                                                                    |
|      | Non-Reflective<br>Event | An event with measurable loss but very small or unmeasurable reflectance, typically caused by a fusion splice, PON splitter, or sharp bend in the fiber.                                                                                                    |
|      | Gainer                  | An event with 'negative loss,' which can occur in OTDR traces where<br>two fibers with very different backscatter coefficients are spliced or<br>connected. Normally a gainer will be seen as a normal (positive loss)<br>event when tested from the other end of the fiber. The true loss of the<br>event causing the gainer is approximately equal to the average of its loss<br>measured from each end of the fiber under test. |
| M    | Multiple Event          | An event table entry that accounts for two or more physical (real) events<br>that are too close together to be measured separately by the OTDR, for<br>example the start and end of a short jumper. The loss of a multiple event<br>is the sum of the losses of the physical events that comprise it.                                                                                                    |

#### **Summary Page Features**

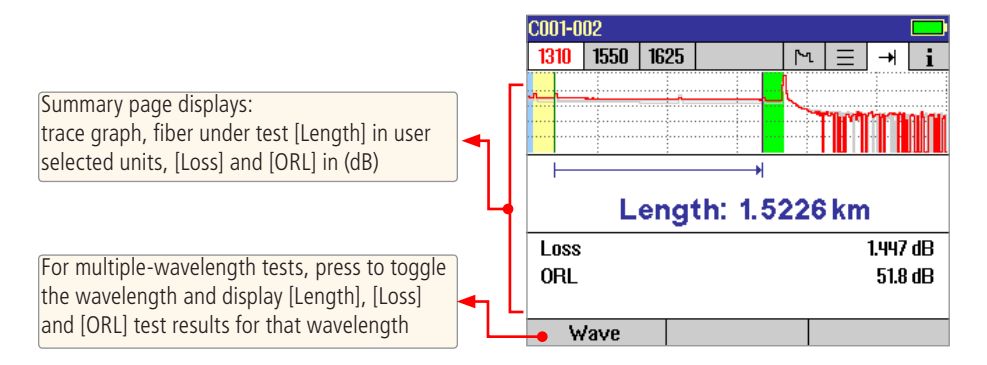

#### **Information Page Features**

The information page displays how the test was created.

- From the test viewer, use  $\Leftarrow \Rightarrow$  keys to display Information page  $\bigcirc$
- Use **A** keys to highlight the desired setup parameter.
- Use ◀▶ keys to change the highlighted setup parameter (except [Event Thresholds...] parameter. You may change these parameters to correct locations in the Event Table after the test is complete

• When done, press [Recalc Events] to recalculate the Event Table.

|                                                                                                    |          | C001-002                                                                                                    |                                    |          |                                                               |
|----------------------------------------------------------------------------------------------------|----------|----------------------------------------------------------------------------------------------------|------------------------------------|----------|---------------------------------------------------------------|
| <ul> <li>Press key to display submenu </li> <li>Use keys to highlight the desired parameter</li> <li>Use keys to change the highlighted parameter</li> </ul> | <b>•</b> | 1310     1550     162       Launch Cable     Receive Cable       Group Index of I       Backscatter Co       Event Threshol | 25<br>Refracti<br>efficient<br>Ids | on       | E → <b>i</b><br>0.1500 km<br>0.1500 km<br>1.46770<br>-79.6 dB |
| <ul> <li>When done, press [Recalc Events] to</li> </ul>                                                                                                    |          | Mode                                                                                                    | Expert                             | Pulse Wi | 100 ns                                                        |
| recalculate the Event Table                                                                                                    | [        | Range                                                                                                    | 3.00 KM                            | 1 ime    | 30 SEC                                                        |
| L                                                                                                    | ,        |                                                                                                    | Decele                             | Averages | 9016                                                          |
| These fields show the current test data                                                                                                    |          | • maye                                                                                                    | (                                  |          |                                                               |
| For multiple wavelengths tests, press to<br>toggle the wavelength and display setup                                                                          |          | Event Threshold                                                                                                    | S                                  |          |                                                               |
|                                                                                                    | J        | Group                                                                                                    |                                    |          | User                                                          |
|                                                                                                    |          | End Loss (dB)                                                                                                    | n                                  |          | 3.0                                                           |
|                                                                                                    |          | Event Boflecta                                                                                                    | )j<br>Jaco (dB)                    | I        | CU.U<br>0 03-                                                 |
|                                                                                                    |          |                                                                                                    | ince (UD)                          | 1        | -60.0                                                         |

# **Running OTDR Tests and Viewing Results**

### To Start a Test

• Press the 🕢 - Test key.

**Note:** After an OTDR test is started, it may take several seconds for the first results to appear and depending on setup, tens of seconds or even several minutes for tests to complete.

#### To Stop a Test

- Press the 🕢 Test key. If pressed after a trace appears, it will stop the test, generate the event table (see Section titled Event Types) and show the partially completed trace.
- Press the Back key. The FLX380 stops the test and displays the setup menu.

#### How can I tell if a test is running?

The FLX380 Page header will display the Test in Progress icon.

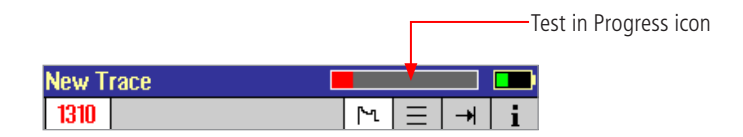

To display the desired Page for viewing, use Left and Right Tab keys  $\Leftarrow \Rightarrow$ 

### **Test Viewer Pages Description**

| lcon     | Name        | Description                                                                         |
|----------|-------------|-------------------------------------------------------------------------------------|
| 2        | Trace       | Displays OTDR trace, A/B cursors, Loss and Distance between A and B                 |
|          |             | cursors, and max reflectance between A and B locations.                             |
| $\equiv$ | Event       | Displays OTDR trace and for each detected event: location (in current               |
|          |             | distance units), type, reflectance (dB), and insertion loss (dB).                   |
|          |             | Press $\blacktriangle$ to jump to next / previous event.                            |
| -        | Summary     | Displays end-to-end link summary (length, loss, and ORL).                           |
| I        | Information | Displays test settings, test cable lengths, fiber parameters, and event thresholds. |

# **Saving and Reviewing Test Results**

#### File Manager System

The FLX380 File Manager system consists of four pages as follows:

| Page Name | Description                                                                          |
|-----------|--------------------------------------------------------------------------------------|
| Jobs      | Lists the Jobs (folders) stored in the FLX380 internal memory.                       |
|           | Use to open or delete the highlighted job folder.                                    |
| Cables    | Lists the Cables (folders) in the currently open Job folder.                         |
|           | Use to open or delete the highlighted cable folder.                                  |
| Results   | Lists the OTDR trace (.SOR) files and OPM results (.ATD) files in the currently open |
|           | Cable folder.                                                                        |
|           | Use to open (view) or delete the highlighted results file.                           |
| Save As   | Lists the current job, the current cable, and the fiber number that will be used the |
|           | next time a group of traces is saved.                                                |
|           | Use to save the 'new' results created by the most recent test, or the results most   |
|           | recently opened (recalled from memory).                                              |

To display File Manager, press the [Files] soft key on the Main Menu page or when it appears.

### File Manager – Jobs Page

Depending on the prior settings, the File Manager may be displayed as [Jobs], [Cables], or [Results] page. To display [Jobs] page (top level menu page in the FLX380 File Manager):

- Press the [Files] soft key.
- If the [Cables]/[Results] page is displayed, highlight the (L...) symbol at the top of the [Cables]/ [Results] page.
- Press the [Select] soft key 🔘 to display [Jobs] page.

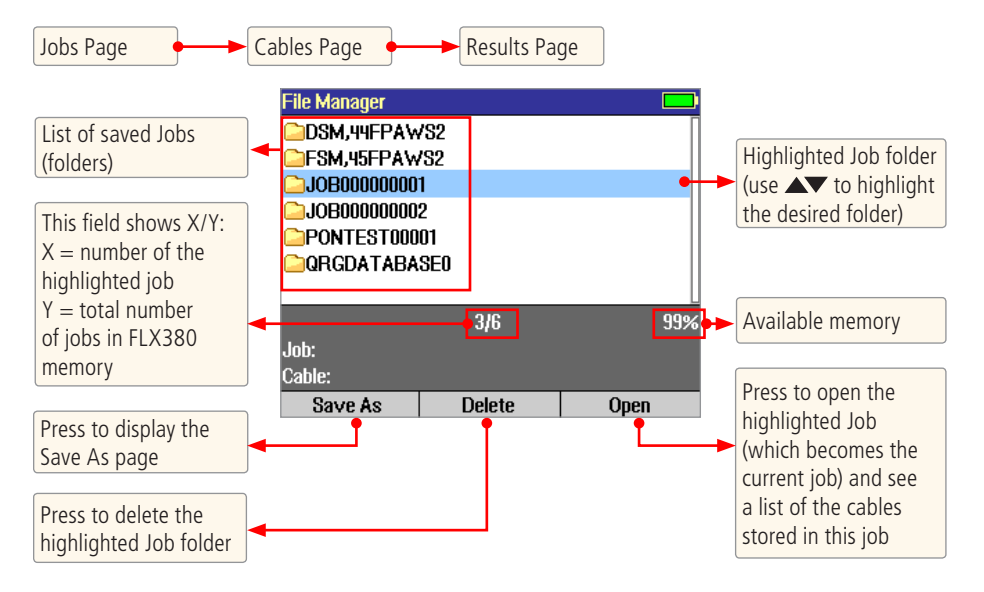

### File Manager – Cables Page

Depending on the prior settings, the File Manager may be displayed as [Jobs], [Cables], or [Results] page. To display [Cables] page perform the following.

- Press the [Files] soft key.
- If the [Jobs] page is displayed, highlight the desired job, and then press [Select] 
   to display the [Cables] page.
- If the [Results] page is displayed, highlight the (▲ ..) symbol at the top of the [Results] page, and then press [Select] - ● to display the [Cables] page.

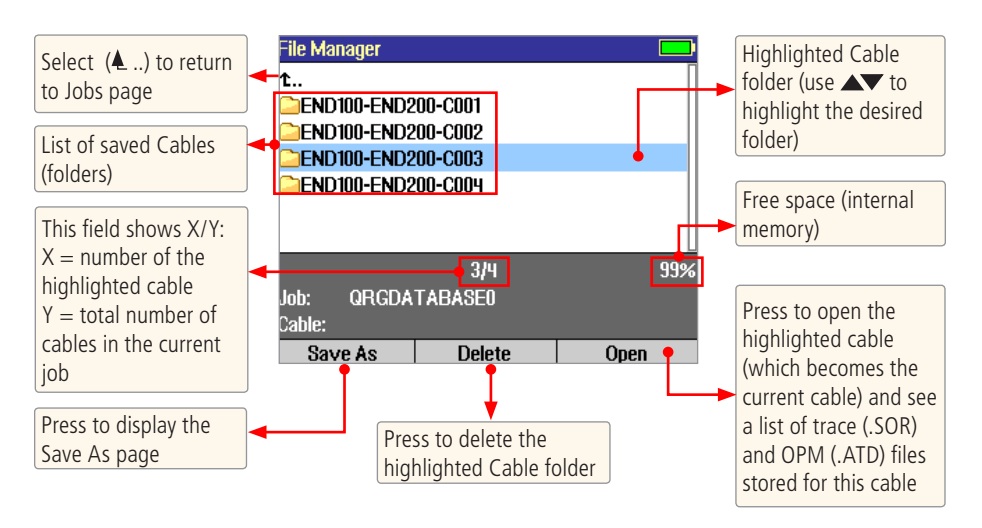

### File Manager – Results Page

Depending on the prior settings, the File Manager may be displayed as [Jobs], [Cables] or [Results] page.

- Press the [Files] soft key.
- If the [Jobs] page is displayed, highlight the desired job, and then press [Select] • to display the [Cables] page.
- From the [Cables] page, highlight the desired cable, and then press [Select] − to display the results files for the selected cable.

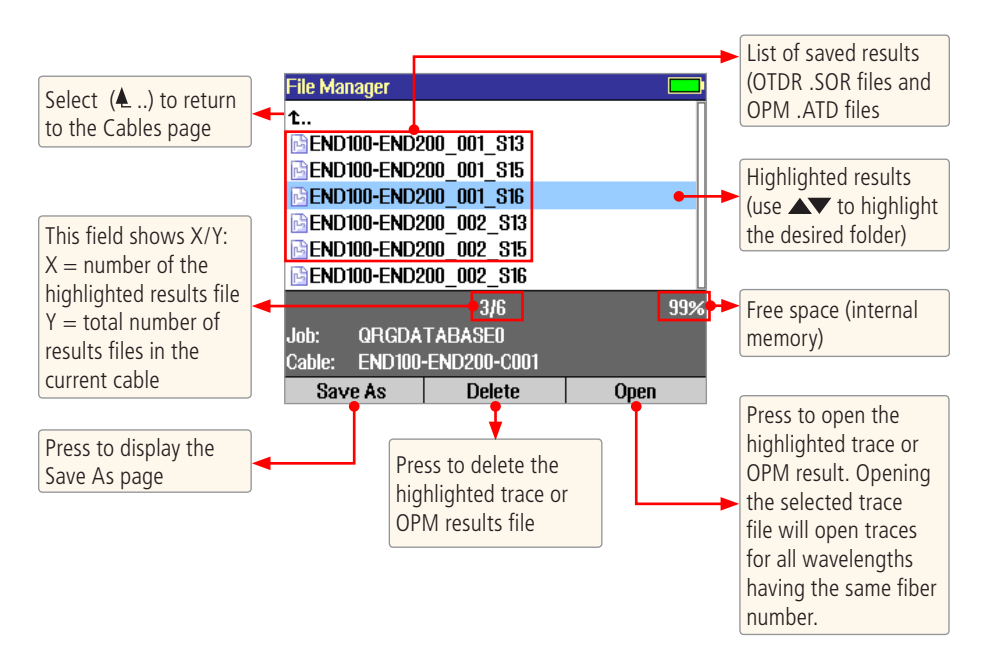

### File Manager – Save As Page

The [Save As] page allows the user to save current test results and create new Jobs/Cables as needed. This page allows the user to review and change test IDs each time test results are saved.

#### To save test results

- 1. Display the [Save As] page by pressing the [Save] key or the [Save As] soft key when it appears.
- 2. When the [Save As] page is displayed, edit Job, End1, End2, Cable ID and Fiber number as needed:
  - Use ◀▶ keys to highlight any character position within the Job/End1/End2/Cable name fields and Fiber number field.
  - Use  $\blacktriangle$  keys to change the highlighted character.
  - Use the  $\Leftarrow \Rightarrow$  keys to select the previous or next field.
- 3. If the Folder name is edited to a name that already exists, then pressing the [Save] (soft or hard) key will save the current test results in this folder and make this folder current.
- 4. If the Job/End1/End2/Cable name and Fiber number are edited to the name and number that already exist in the current folder, then pressing the [Save] key will cause the FLX380 to display "Overwrite file?".
- 5. If the Job/End1/End2/Cable name is edited to a new name, then pressing the [Save] key will cause the FLX380 to create a new folder of this name.
- 6. When done, press the [Save] soft key.

Note: This is the only way to create new folders!

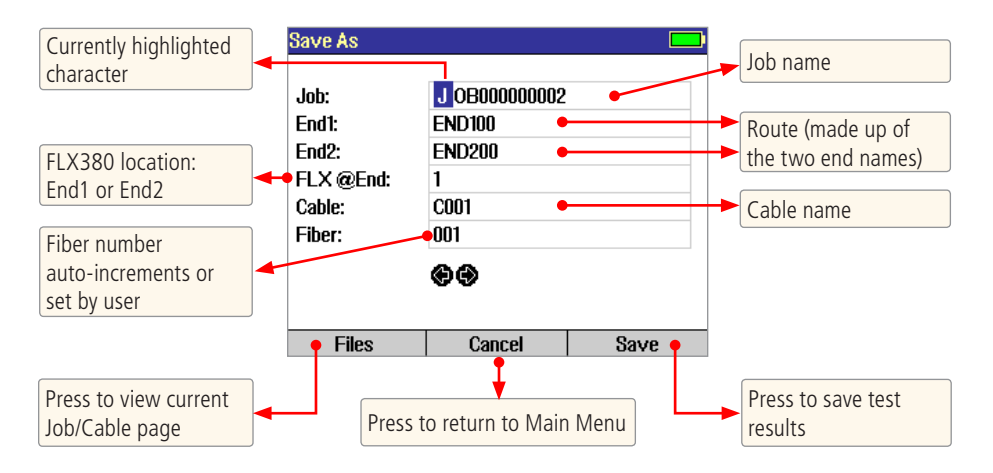

### Creating New Cables (folders) Using the Save As Page

New Folders are created in the File Manager - [Save As] page. See section above 'File Manager - Save As Page'.

### Selecting a Cable as the Current Cable (folder)

- 1. Access the File Manager [Cables] page.
- 2. Use  $\blacktriangle$  keys to highlight the desired cable.
- 3. Press either [Select] key or [Open] soft key to make the highlighted cable current.

### **Saving Test Results**

Test results are stored on the FLX380 Internal Drive. Saved test results can be viewed, printed and analyzed on a PC using TRM<sup>®</sup> (Test Results Manager) software supplied with the FLX380.

- OTDR results are saved as industry standard .SOR files
- OPM Results are saved in .ATD file format and may be merged with OTDR results using TRM.

#### Save Results to an Existing Job/Cable

To save the currently displayed test results to an existing job/cable, perform the following steps:

- 1. Once a test is complete, press the [Save] key. The [Save As] page will be displayed.
- 2. From the displayed [Save As] page, press the [Save] key to save test results with the currently displayed Job/End1/End2/Cable name and Fiber number.

#### Saving Results to a New Job/Cable

To save test results to a new job/cable, use the File Manager - [Save As] page.

- 1. Once a test is complete, press the [Save] key to display the [Save As] page.
- 2. As needed, edit Job/End1/End2/Cable name and Fiber number as described in the section titled 'File Manager Save As Page'.
- 3. When done, press either soft or hard [Save] key.

### **Opening Files (Reviewing Saved Results)**

- 1. Access the File Manager [Files] page by pressing the [Files F1] soft key.
- 2. Use  $\blacktriangle$  keys to highlight the desired file.
  - OPM results are labeled with "OPM" icon
  - OTDR results are labeled with "OTDR" icon
- 3. Press the [Open F3] soft key to display test results.

### **Deleting Jobs/Cables/Results**

- 1. Access the File Manager.
- 2. Use **A** keys to highlight the desired job/cable/results file.
- 3. Press the [Delete] soft key to delete the highlighted job/cable/results file.

### Transferring Files to a PC via USB

To transfer files from your FLX380 to a PC using a USB cable, perform the following:

- 1. Connect your FLX380 to a PC using the supplied mini-USB to USB cable. Make sure the mini-plug is fully seated in your FLX380.
- 2. Press the USB soft key on the FLX380's main menu.
- 3. On your PC, open My Computer. A new removable drive named [OFL X:] will appear, where 'X:' is the drive letter assigned to your FLX380.
- 4. Under [OFL X:] you should see two folders: [RESULTS] and [SOFTWARE].
- 5. Copy the [RESULTS] folder to your PC.
- 6. Under [RESULTS] you will see: [TRACES]
- 7. Under [TRACES] you will see all of the folders containing OTDR traces or OPM results.

#### Note:

Before removing the USB cable connecting your FLX380 to your PC, or pressing the [Cancel] soft key on the USB page, left click the Safely Remove Hardware icon in the Start bar of your PC, then left click the [Safely remove USB Mass Storage Device – Drive (X:)] message, where 'X' is the drive letter assigned to your FLX380.

# **Maintenance Tips**

### Dust Caps

#### To open dust cap

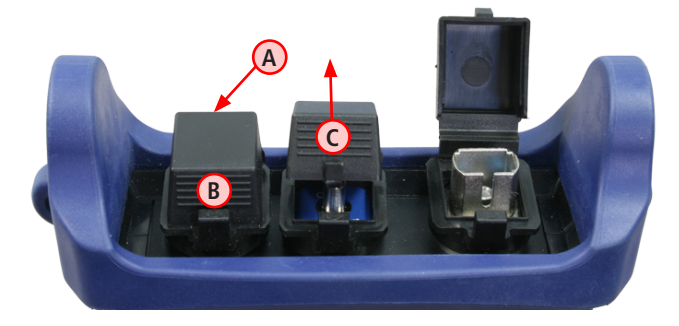

- Place your middle finger on the back side of the dust cap you need to open (A).
- Place your thumb in the middle section of the dust cap front -(B).
- Press your thumb in upward direction to open the dust cap (C).

**Caution:** do not twist the dust cover trying to open it: this will make an adapter to come loose. Verify that connector adapter is tight.

### Clean Test Cables and Fiber-under-Test (FUT)

It is important to keep connector end-faces on the launch and receive cables and those on the Fiber Under Test (FUT) clean, to ensure accurate measurements and operation.

**IMPORTANT!** Inspect optical connectors after cleaning to ensure cleaning was successful and to verify the end-face is not damaged (cracked, pitted, etc.).

**CAUTION!** Never view a live fiber. Laser radiation is harmful to eyes.

Follow your company's approved cleaning procedures.

### **Clean Optical Ports**

CAUTION! Before conducting the following procedures be sure to have the OTDR turned OFF.

#### Cleaning the OTDR/OLS and VFL optical ports without removing adapters

#### AFL One-Click Cleaner method

- Remove the protective dust cover from the tip of the One-Click Cleaner.
- Insert the tip of the One-Click Cleaner into the optical port adapter and gently press the body of the One-Click Cleaner until an audible "click" is heard.
- Remove the One-Click Cleaner.

#### AFL FCC2 fluid and CCT stick method

- Lean a can of FCC2 back (30°), press the button on FCC2 to fill the well.
- Dip a CCT stick into the well of the FCC2 to dampen the tip with optical cleaning fluid.
- Place the damp tip over the ferrule to be cleaned.
- Rotate the tip clockwise 10 revolutions while applying varying pressure to create a gentle pumping action where the tip contacts the ferrule.
- Discard the CCT stick after using both tips.

#### Cleaning the optical ports with adapters removed

#### To access the OTDR Port

- Rotate the adapter base counterclockwise approximately four times.
- Pull the adapter directly out away from the universal adapter mount to expose the ferrule.

#### To access the VFL Port

• Unscrew the adapter counterclockwise and pull the adapter straight out to expose the ferrule.

#### To access the OPM Port

• Unscrew the adapter cap from the adapter cap mount.

#### Cleaning the Exposed Ferrule or the OPM port

Use lint-free optical cleaning wipes such as AFL FiberWipes and optical quality cleaning fluid such as AFL FCC2 connector cleaning fluid.

Note: if using isopropyl alcohol (IPA), be sure to use 99% pure IPA that has not been contaminated.

- 8. Dampen a portion of the wipe with the cleaning fluid.
- 9. Gently wipe the exposed ferrule (OPM port) starting with the wet section of the wipe and pulling it to the dry section.

**Note:** Starting with the wet cleaning and finishing in the dry improves cleaning action, reduces static buildup, and finishes with the end-face dry.

#### Cleaning the adapters

#### Method 1:

- 1. Insert a Cletop adapter cleaning stick into the sleeve of the adapter and rotate 10 times.
- 2. Remove.
- 3. After cleaning the adapter, replace the adapter over the ferrule; centering it onto the alignment pin.
- 4. Tighten the adapter base.

#### Method 2:

- 1. Use a can of filtered compressed air (held vertically), blow out any contaminates from the adapter.
- 2. After cleaning the adapter, replace the adapter over the ferrule; centering it onto the alignment pin.
- 3. Tighten the adapter base.

### **Recharging Batteries**

You may charge the batteries while the FLX380 is switched on or off by attaching an AC power adapter.

- Plug the AC adapter/charger into a standard wall outlet.
- Connect the AC adapter/charger to the Power port located on the FLX380 side panel.
- The [AC/Charger] indicator on the side panel will turn on Red.
- Charge batteries until the [AC/Charger] indicator turns Green.

# **Repair and Calibration**

### **Prepaid Calibration Plans**

AFL recommends annual calibrations on NOYES Test and Inspection products. ISO certification also requires calibrations. Annual calibrations performed at NOYES calibration facilities ensure that you are getting the most out of your test equipment and that your equipment is operating at NOYES specifications.

#### Cal Plans

Cal plans save you money by offering two annual calibrations at a discounted price. In addition to the annual calibrations, Cal plans offer a convenient calibration expiration email service that notifies you when your equipment is due for calibration. Express calibration services get your equipment back to you quickly to minimize downtime. Prepaid Cal plans include access to the NOYES product knowledge base, which gives you access to white papers and answers to frequently asked questions. Get additional savings with access to preferred customer promotions on NOYES products.

#### Cal Plus Plans

Cal Plus plans offer the same services as the Cal plans with the addition of a two year extended warranty. If your test equipment is found defective NOYES will repair or replace your test equipment at no additional charge. All repairs are done with genuine NOYES specified parts by a trained NOYES repair technician. Save money with free return shipping from the repair facility back to you on all extended warranty repairs. Also, save money with free replacement of worn accessories (limited to adapter caps, power cords and batteries).

Please contact customer service for a return authorization number prior to sending your NOYES test equipment in for repair or calibration.

#### **USA Repair and Calibration services**

Please contact NOYES customer service for a return authorization number prior to sending your NOYES test equipment in for repair or calibration.

AFL, NOYES Test and Inspection Division 16 Eastgate Park Road Belmont, NH 03220 603-528-7780 or 800-321-5298

#### Europe Repair and Calibration services

Fujikura Europe Ltd. is an Authorized European Repair and Calibration facility for NOYES Test and Inspection products from AFL and should be contacted directly for service.

Fujikura Europe Ltd. C51 Barwell Business Park Leatherhead Road Chessington, Surrey, KT9 2NY +44 (0) 208 240 2020

### How to View Version Information

From the Main Menu, use  $[\Leftarrow \Rightarrow]$  keys to open the [About...] menu and display the FLX380 software version number.

**Note:** It is helpful to have the FLX380 version number if you need to contact NOYES Customer Service or Technical Support.

# Warranty

#### Warranty Terms and Conditions

All NOYES Test and Inspection products are warranted against defective material and workmanship for a period of (1) one year from the date of delivery to the end user. Extended Warranty starts at the end of the standard (1) one year warranty period. Any product that is found defective within the warranty period, will (at the discretion of NOYES) be repaired or replaced. Warranty will be voided if the product has been repaired or altered by other than an authorized NOYES repair facility or which have been subject to misuse, negligence, or accident. In no case shall NOYES liabilities exceed the original purchase price.

#### **Standards Compliance Information**

The FLX380 has been designed and tested to comply with the relevant sections of any applicable specifications including full compliance with all essential requirements of the applicable EU Directives.

#### **Returning Equipment**

To return equipment, please contact NOYES to obtain additional information and a Service Request (S.R.) number. To allow us to serve you more efficiently, please include a brief description specifying the reasons for the return of the equipment.

AFL, NOYES Test and Inspection Division 16 Eastgate Park Road Belmont, NH 03220 800-321-5298 or 603-528-7780

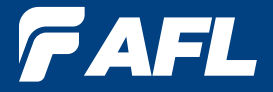

### Thank you for choosing NOYES Test and Inspection

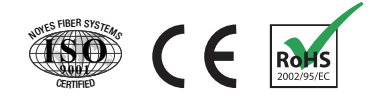

www.AFLglobal.com or (800) 321-5298, (603) 528-7780

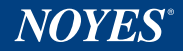